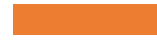

For

# MyWealth Mobile App User Guide

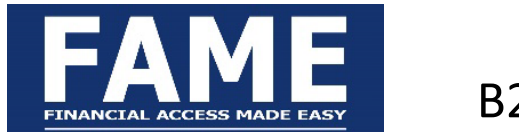

B2B Users

A complimentary mobile app to FAME

Usable by both Advisers and Clients

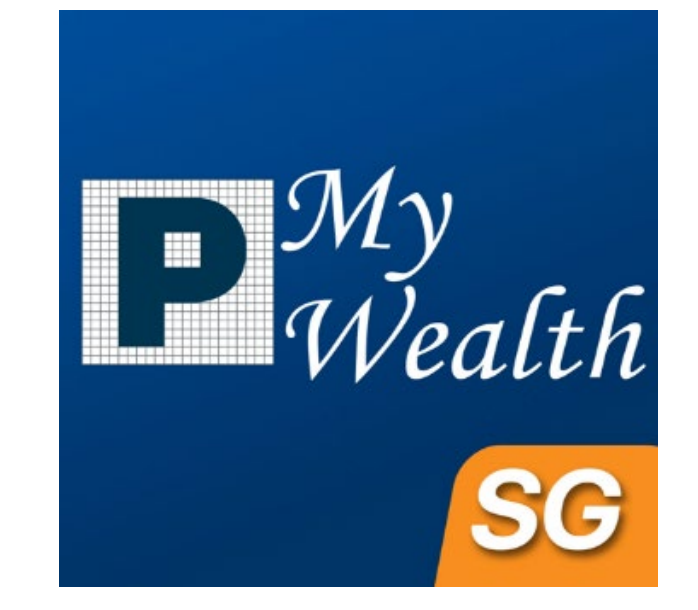

#### Overview

#### Advisers will be able to:

- View the holdings of all their clients, along with performance
- View transactions pending, processing, and processed
- Approve transactions (for supervisors)
- Receive notifications for various transactions

#### **Client will be able to:**

- Perform first time login
- View the holdings and performance
- View transactions pending your approval, processing and processed
- Approve transactions
- Receive notifications for various transactions
- Withdraw funds for certain account types
- Deposit funds using Paynow or eNets
- Transfer funds from one Phillip Account to another Phillip Account
- \*NEW\* Apply eGIRO

#### Downloading the App

• For iOS Devices:

https://apple.co/365zDnS

• For Android Devices:

https://bit.ly/PhillipMyWealth

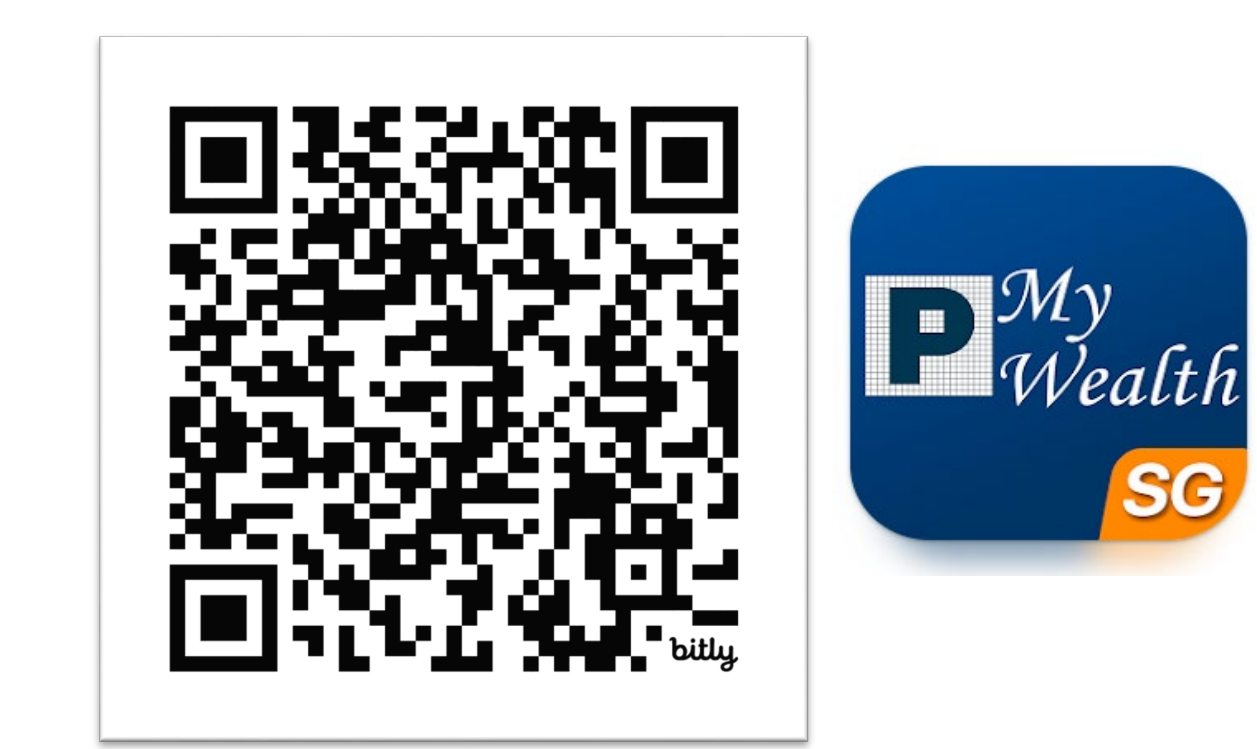

### First-time Login/Resetting Login

- For first time users, you may perform your first time credential reset through the app
- Select "FAME" platform
- Select "Forgot your login?"

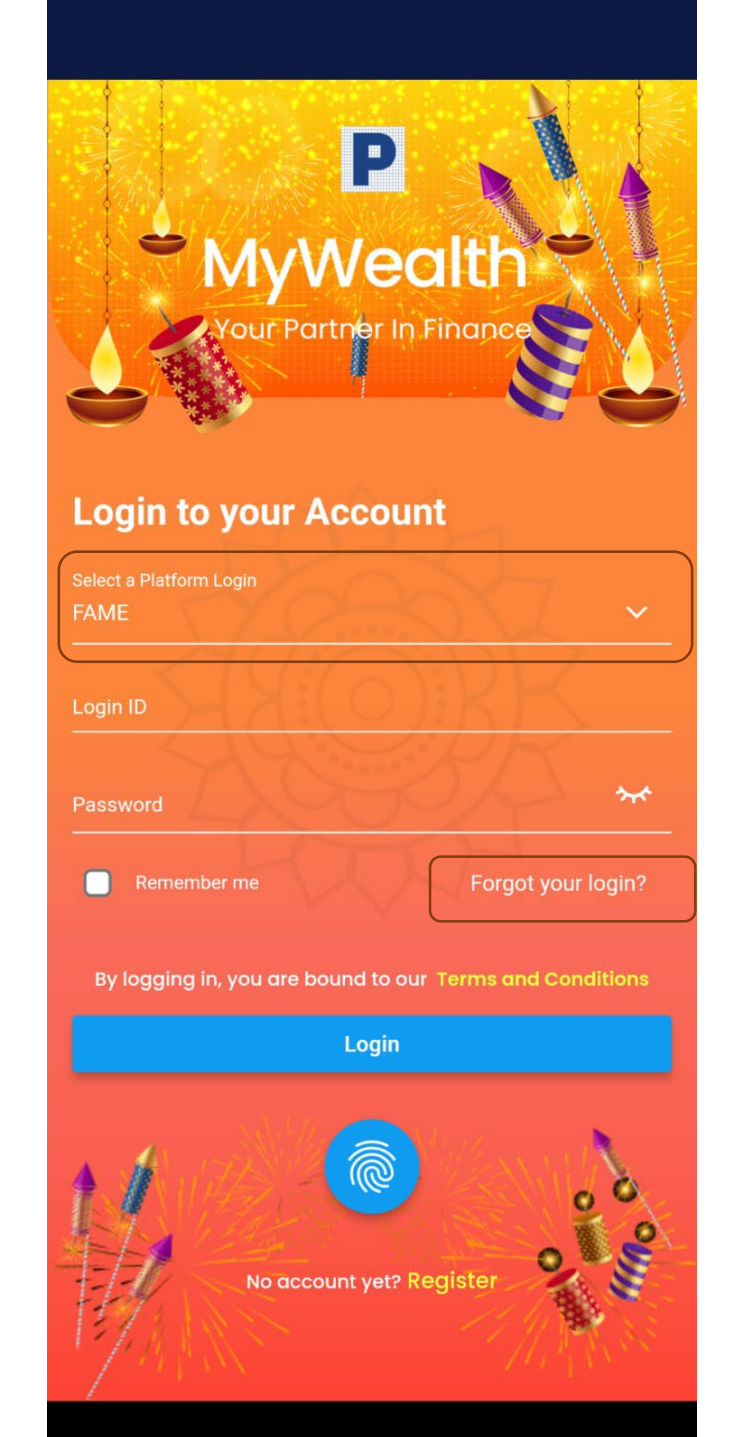

### Identification Step

- Enter Last 4 Characters of NRIC/Passport (not case sensitive)
- Enter Date of Birth
- For Clients, enter your FAME account number
- For Advisers, enter your FAME code, eg ABC123

#### Forgot Login Credentials Forgot Login Credentials $\leftarrow$ $\leftarrow$ Please provide the following details in order for us to Please provide the following details in order for us to proceed with your initial login setup. proceed with your initial login setup. Last 4 characters of NRIC/Passport No/FIN Last 4 characters of NRIC/Passport No/FIN ..... Date of Birth Date of Birth Account No 📑 I am a Advisor Advisor Code I am a Advisor XXXXX XXXXX

#### OTP

- Choose either to receive OTP via email or SMS
- Enter the OTP and proceed

| ← Forgot Login Credentials                                                                                    | ← Forgot Login Credentials                                                                                                    |
|----------------------------------------------------------------------------------------------------|----------------------------------------------------------------------------------------------------|
| Please select option to generate OTP                                                                          | Verification   The verification code has been sent to your phone via SMS:   ****0476   ZIFW - 1 7 5 3 3 5   ZIFW - 1 7 5 3 3 5   Resend Code in 01 Minutes 39 Seconds   Didn't receive verification code?   Resend Code |
| Your Password Reset via email<br>A OTP will be sent to your registered email<br>address ****TEO93@HOTMAIL.COM |                                                                                                    |
| Your Password Reset via SMS<br>A OTP will be sent to your registered mobile<br>number ****0476                |                                                                                                    |
| Proceed                                                                                                    | Cancel Submit                                                                                                    |

### Setting your credentials

- Enter your preferred Login ID and Password
- Login ID must be alphanumeric
- Submit

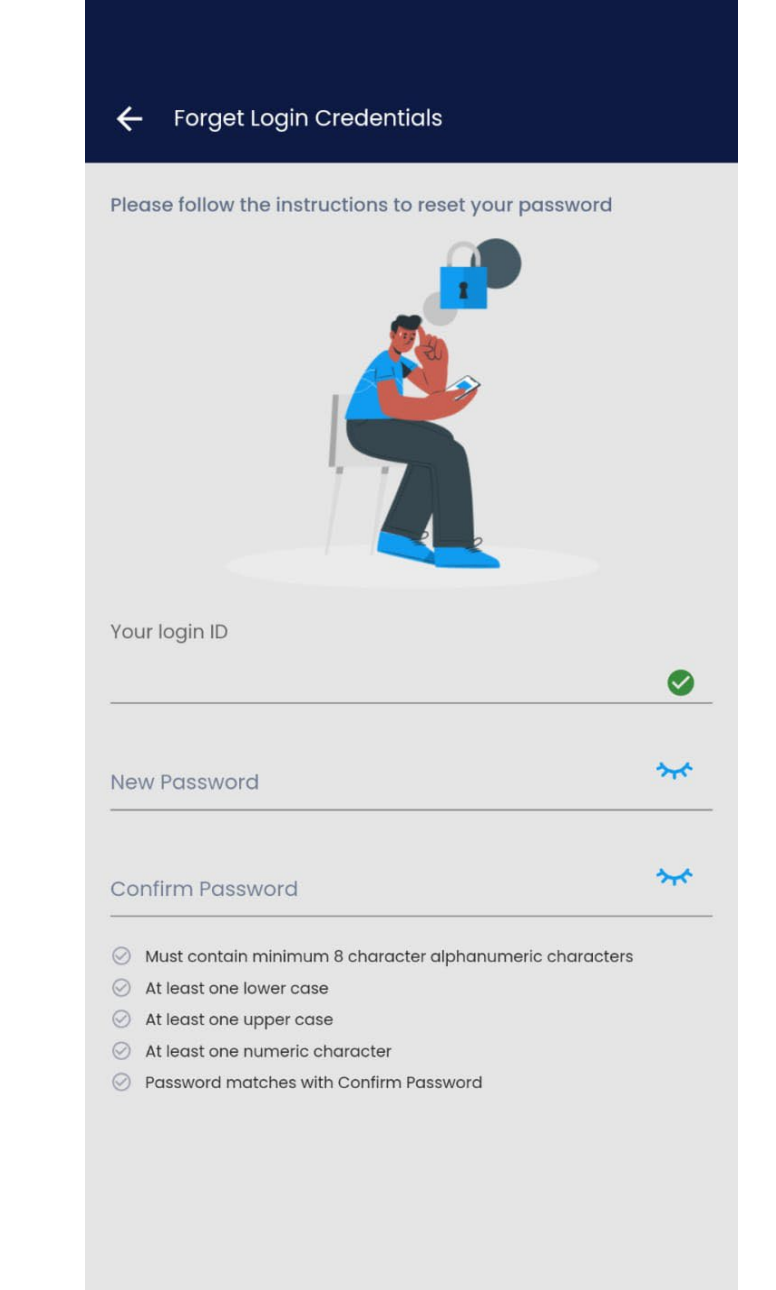

Submit

#### Logging In

- Please select 'FAME' as the platform.
- Username and Password are the same as your login credentials on FAME.
- You may also link your phone's bio-sign in such as fingerprint to your login.

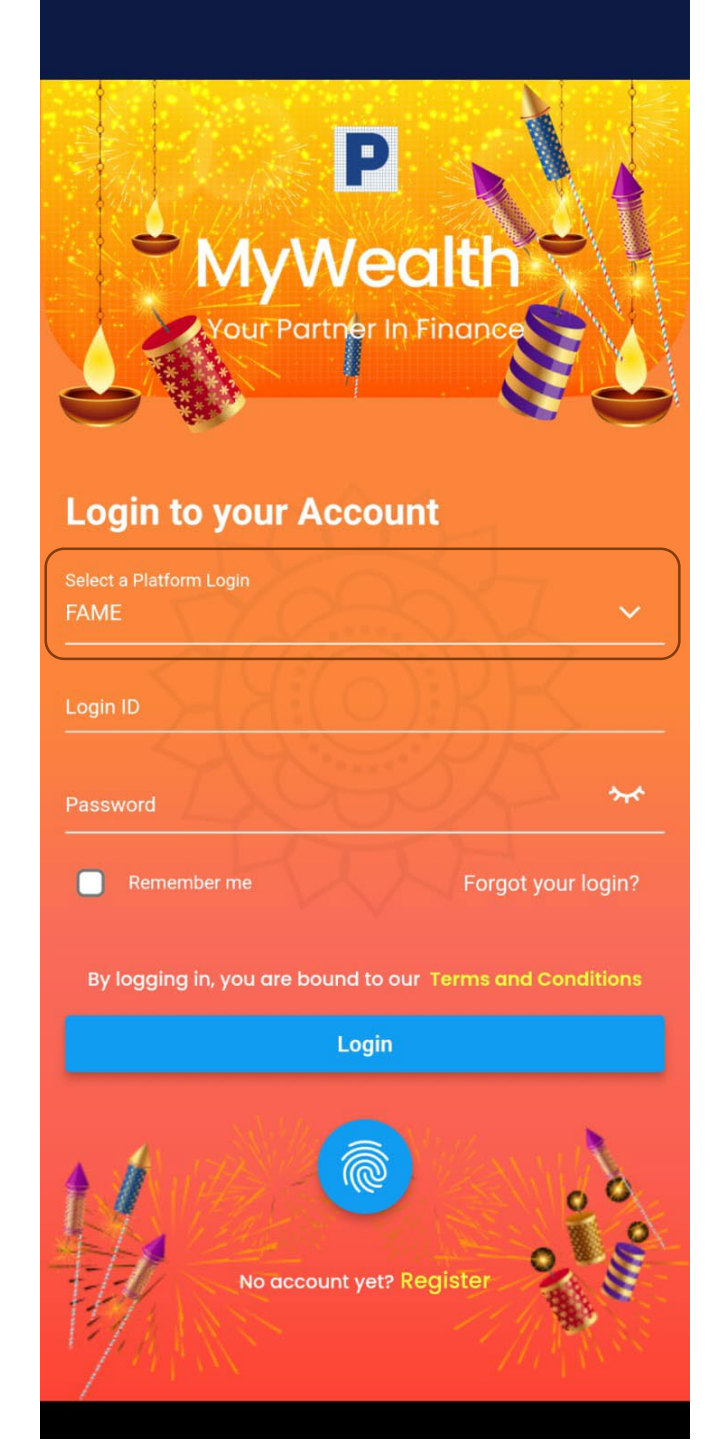

#### Portfolio Summary (Homepage)

You will be able to view your AUM summary.

Further breakdown by client, account type, fund source, and currency is available.

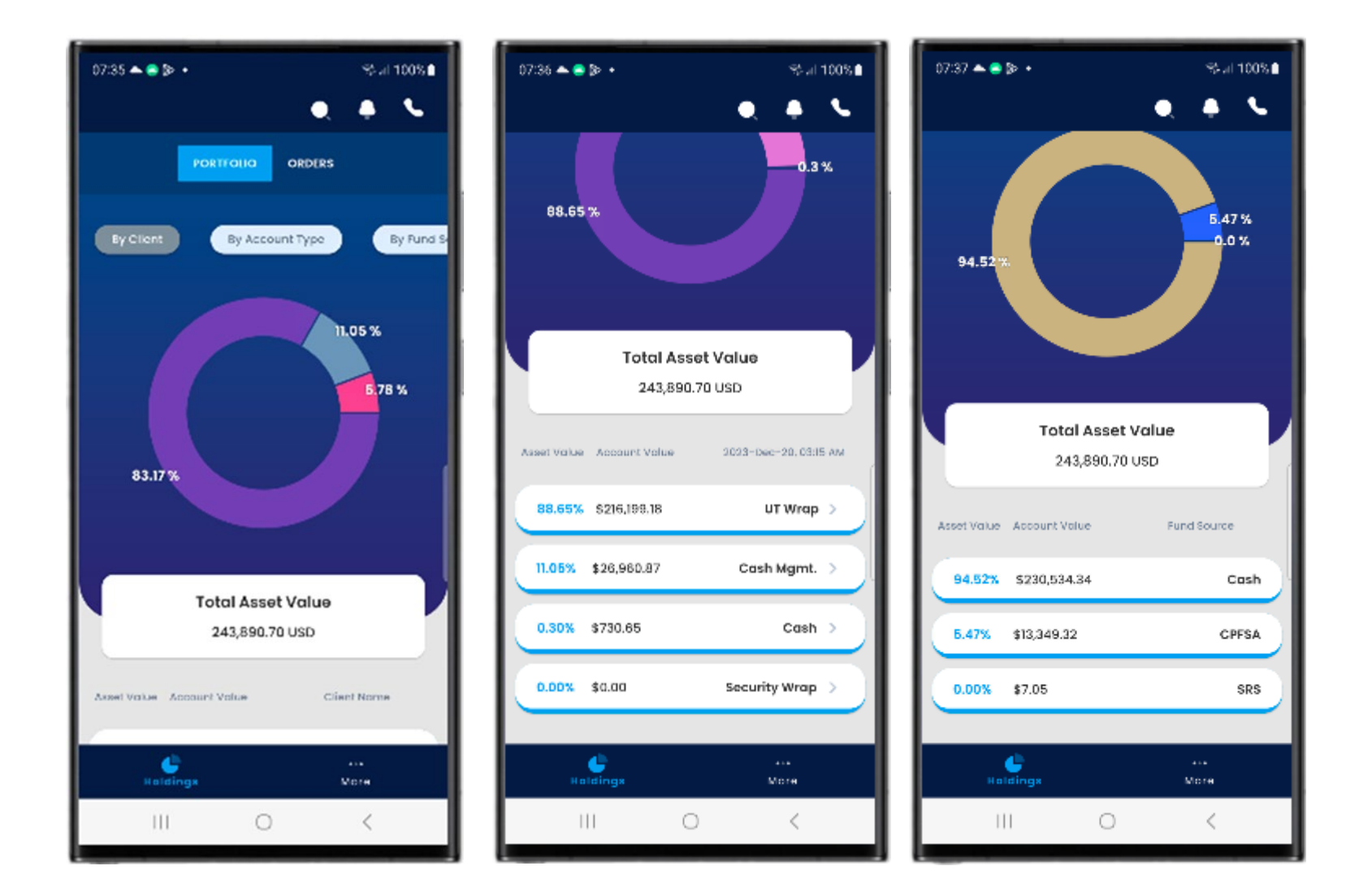

#### Account Details

More details can be found after selecting the account.

Including detailed account holdings and Profit and Loss table (P&L)

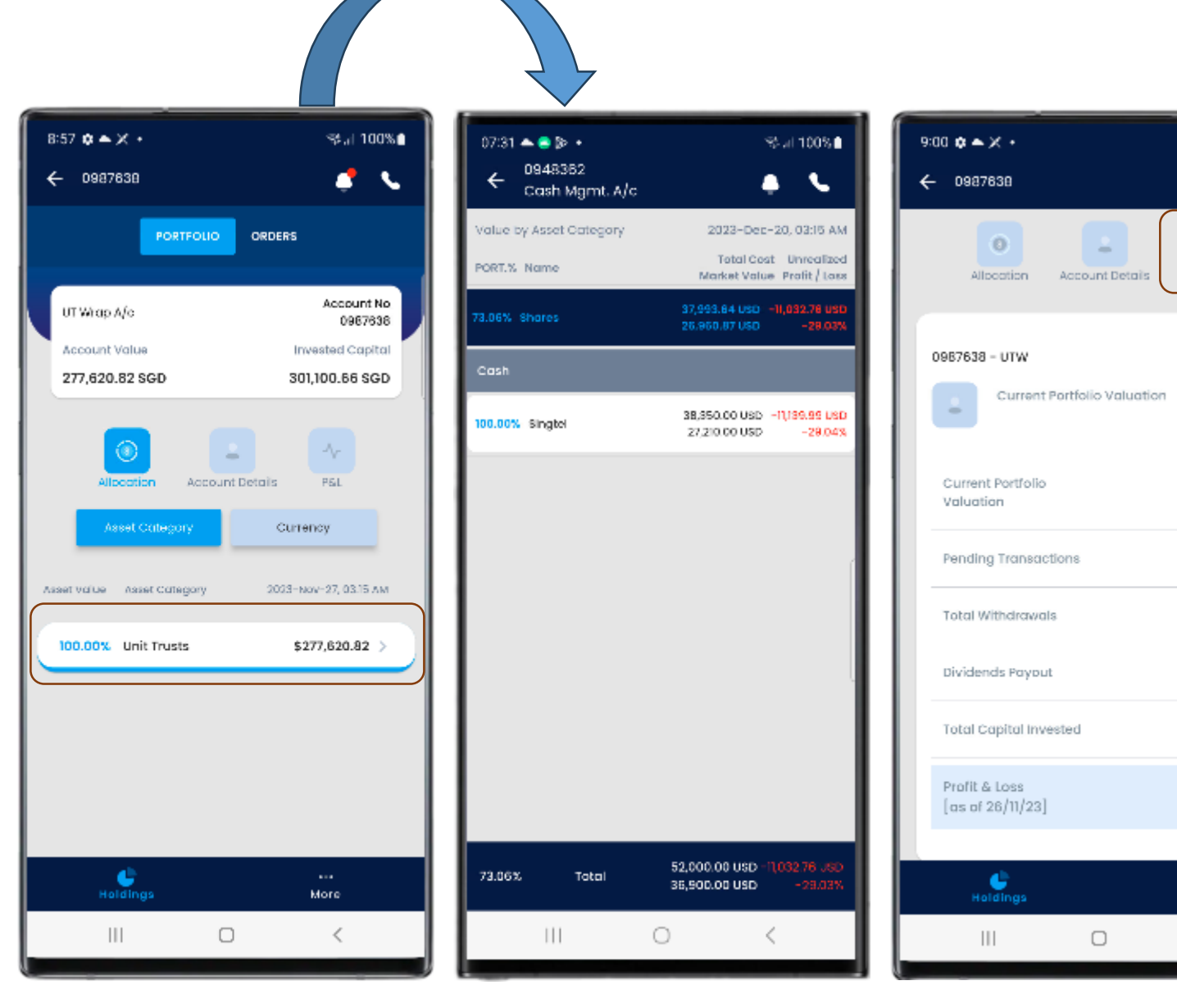

St. 100%

PSL

📌 🔍

0.0

0.0

0.0

0.0

0.0

0.0

More

<

#### Orders Tab

Allows users to track any orders pending approval. Track orders under processing and past orders processed.

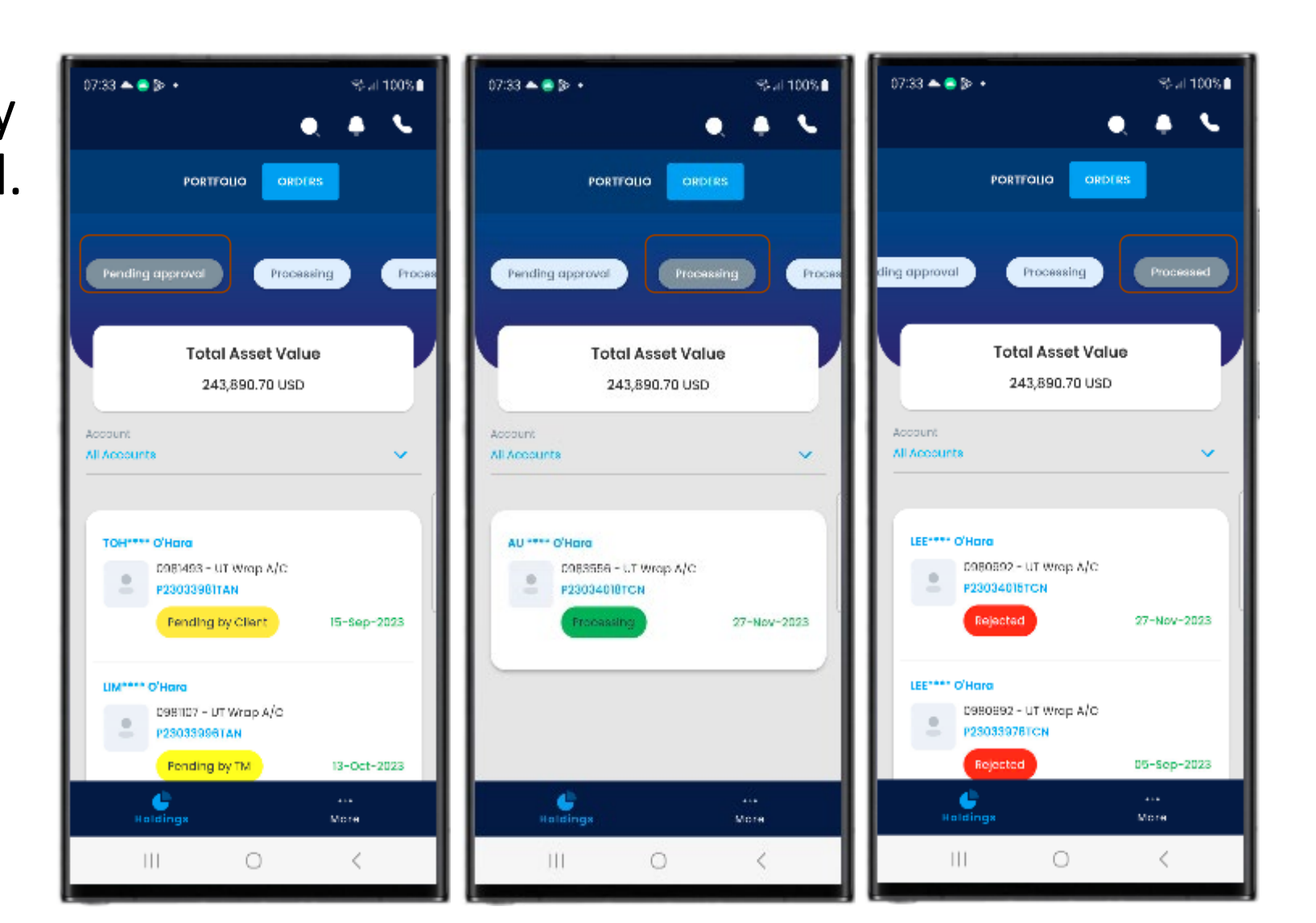

#### Orders Tab cont

Order approvals can be done within the app by selecting an order pending approval

Order details reflect what was created on FAME

Client Knowledge Assessment (CKA) is completed within the app prior to approval

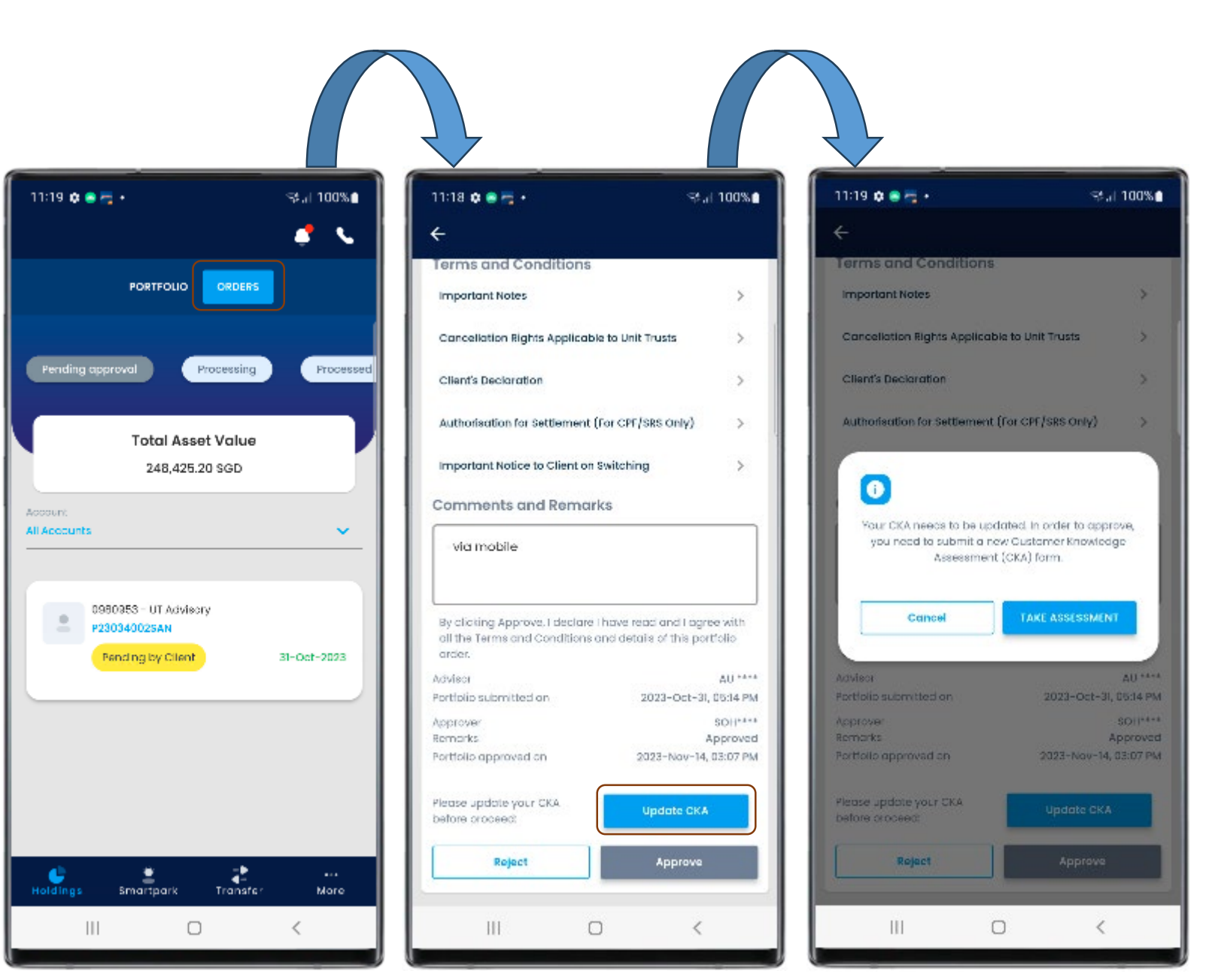

#### Deposit & Withdrawal

Clients can initiate deposits and withdrawals

Withdrawals through the app are supported for Wrap and Non-Wrap accounts only

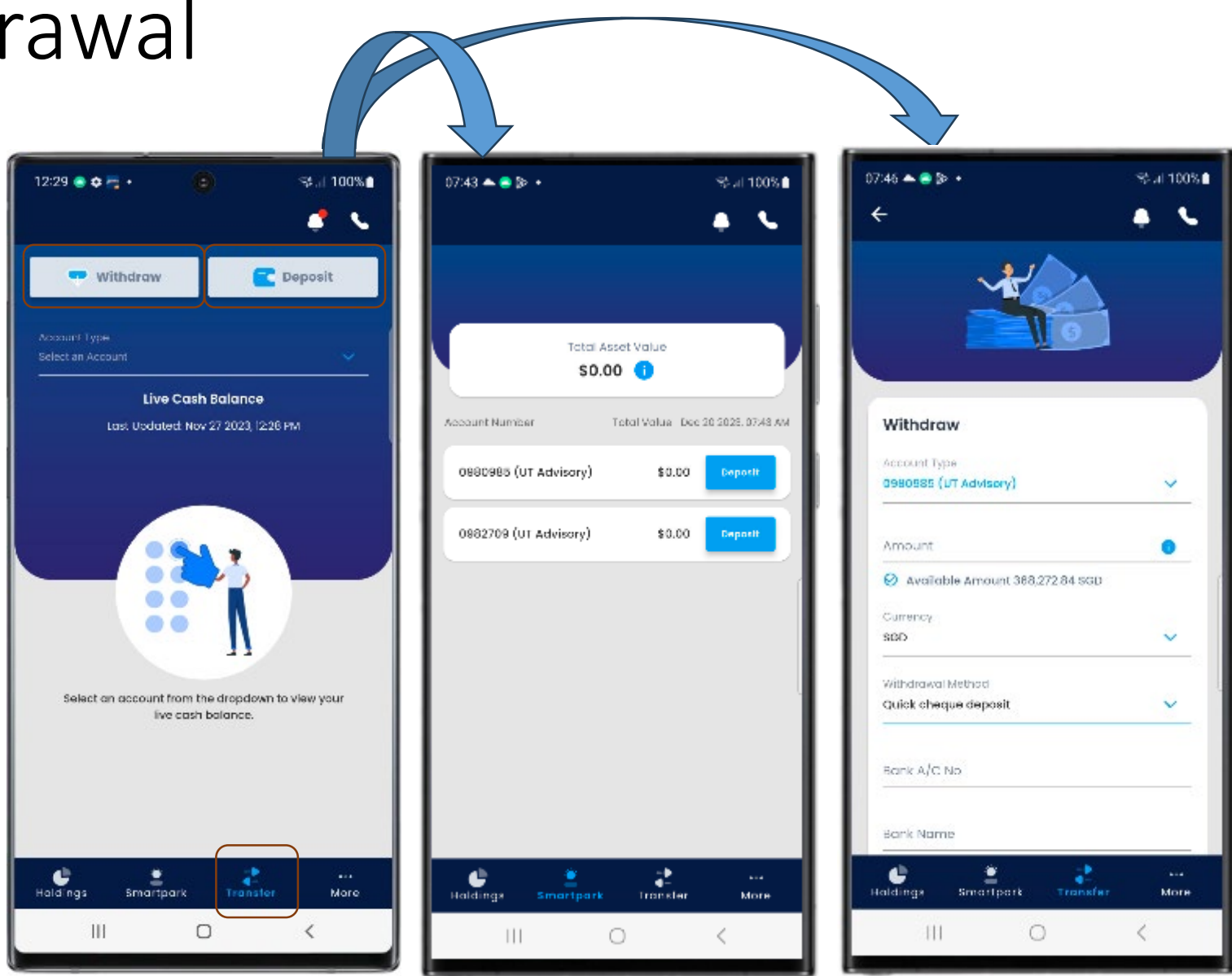

#### eGIRO

- After logging in, select 'More'
- Select 'Forms'
- Select 'e-GIRO'

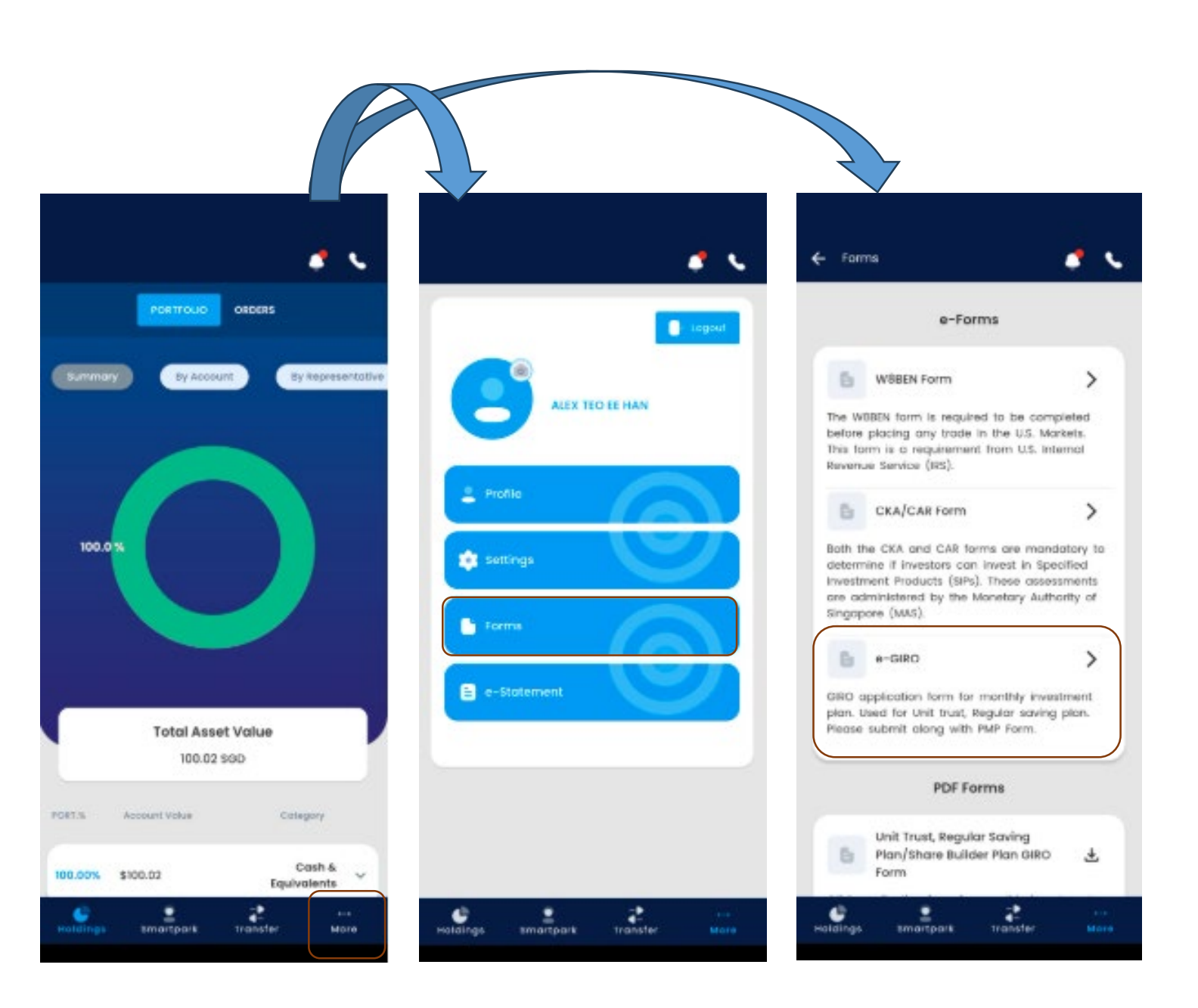

## Apply eGIRO

- Select an account
  - Please note, only CASH fund source accounts will show
- Apply New eGIRO linkage or
- Use an existing linkage

| Apply GIRO List                                                                                                    | Apply GIRO List                                                                                                    |  |  |
|----------------------------------------------------------------------------------------------------|----------------------------------------------------------------------------------------------------|--|--|
| Internal GIRO Form                                                                                                    | Internal GIRO Form                                                                                                    |  |  |
| count Number:                                                                                                    | Account Number:                                                                                                    |  |  |
| - Select -                                                                                                    | 1099775 Advisory (RSP)                                                                                                    |  |  |
| elect one option:                                                                                                    | Select one option:                                                                                                    |  |  |
| Link Your Existing GIRD                                                                                                    | C Link Your Existing GIRO                                                                                                    |  |  |
| Bank Account Number                                                                                                    | Bank Account Number                                                                                                    |  |  |
| - Select -                                                                                                    | - Select -                                                                                                    |  |  |
| Apply New eGIRO                                                                                                    | Apply New eGIR0                                                                                                    |  |  |
|                                                                                                    | ( Proceed )                                                                                                    |  |  |
| totes:<br>IRO service is only applicable for Regular Savings<br>Nans (including PMIP - Phillip Monthly Investment<br>Nan) and Cash Trading accounts at the moment.<br>or the edito application of SBP (Regular Savings<br>Nan), the SBP Investment will be activated once the<br>Giro application is successful. | Notes:<br>GIRO service is only applicable for Regular Saving<br>Plans (including PMIP – Phillip Monthly Investme<br>Plan) and Cash Trading accounts at the moment.<br>For the eGiro application of SBP (Regular Savings<br>Plan), the SBP Investment will be activated once t<br>eGiro application is successful. |  |  |

## Apply New eGIRO

- Select Bank of Choice and proceed
  - Please note, if bank is not supported, default GIRO form is required
- Login to your internet banking and input the details,
  - 1. Account to deduct from,
  - 2. Payment Limit,
  - 3. and expiry date (if any)

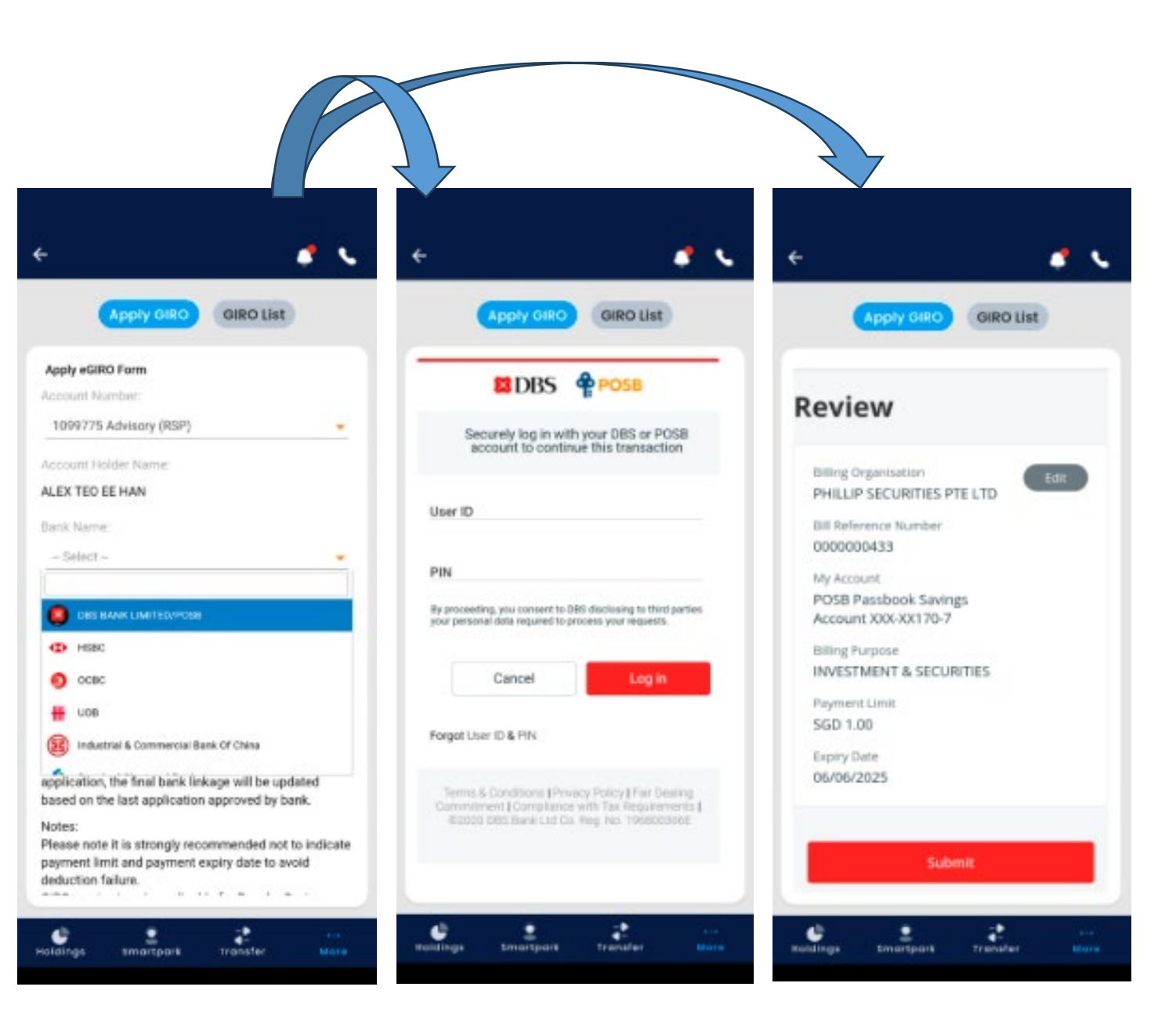

#### Approved

- After submitting the eGIRO linkage, you can proceed to GIRO List to view the current statuses
- Successful linkage is near immediate

| Apply GIRO List                                                                        | Apply 0             | GIRO List                                                | Apply C      | GIRO List                          |
|----------------------------------------------------------------------------------------|---------------------|----------------------------------------------------------|--------------|------------------------------------|
| A .CIDO                                                                                |                     |                                                          | Account No   | 1099775 - Advisory (RSI            |
|                                                                                        |                     | - 1 P                                                    | Bank Details | DBS BANK LIMITED/POS               |
|                                                                                        |                     |                                                          | GIRO Status  | Rejected                           |
|                                                                                        |                     |                                                          | Last Updated | Apr 30 202                         |
| 0 200 mg                                                                               | -                   | <del>.</del>                                             | Action       | Apply New                          |
| Your request has been                                                                  | Your request has t  | een successfully authenticated                           | Account No   | 1185214 - Advisory (RSF            |
| Submitted                                                                              | in the bank and w   | e will update you once the bank<br>ses your application. | Bank Details | <b>DBS BANK LIMITED/POS</b>        |
| Submitted                                                                              |                     |                                                          | GIRO Status  | Rejected                           |
| You will be redirected to the Billing<br>Organisation page after you click on Log Out. | Transaction         | BOPH11035201PH2025050517                                 | Lest Updated | Apr 30 202                         |
| You can log in to IB to check on the status of<br>your GIRO set up.                    | Transmitters Finder | 2007454721                                               | Action       | Apply New                          |
| Billing organisation transaction reference                                             |                     |                                                          |              |                                    |
| 1umber                                                                                 | DOA Reference:      | 000000433                                                | Account No   | 1332928 - Advisory (RSF            |
| SOPHI1033201PHI20230305172037339721                                                    |                     |                                                          | Bank Details | DBS BANK LIMITED/POSE<br>120567852 |
|                                                                                        |                     |                                                          | GIRO Status  | Approve                            |
| Log Out                                                                                |                     |                                                          | Last Updated | Apr 30 202                         |
|                                                                                        |                     |                                                          |              |                                    |